## PCI Digital Audio Option Board Installation Guide

Document Number 007-3502-002

#### CONTRIBUTORS

Written by Judy Muchowski and Elizabeth Deeth Illustrated by Dany Galgani and Cheri Brown Production by Kirsten Johnson

St. Peter's Basilica image courtesy of ENEL SpA and InfoByte SpA. Disk Thrower image courtesy of Xavier Berenguer, Animatica

© 1998, Silicon Graphics, Inc.— All Rights Reserved

The contents of this document may not be copied or duplicated in any form, in whole or in part, without the prior written permission of Silicon Graphics, Inc.

#### **RESTRICTED RIGHTS LEGEND**

Use, duplication, or disclosure of the technical data contained in this document by the Government is subject to restrictions as set forth in subdivision (c) (1) (ii) of the Rights in Technical Data and Computer Software clause at DFARS 52.227-7013 and/or in similar or successor clauses in the FAR, or in the DOD or NASA FAR Supplement. Unpublished rights reserved under the Copyright Laws of the United States. Contractor/manufacturer is Silicon Graphics, Inc., 2011 N. Shoreline Blvd., Mountain View, CA 94043-1389.

Silicon Graphics, the Silicon Graphics logo and IRIX are registered trademarks and GIGAchannel, O2, OCTANE, Onyx2, Origin200, and Origin2000 are trademarks of Silicon Graphics, Inc. UNIX is a registered trademark in the United States and other countries, licensed exclusively through X/Open Company, Ltd.

For regulatory and compliance information, see your workstation's Owner's Guide.

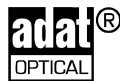

ADAT is a registered trademark of Alesis Corporation.

PCI Digital Audio Option Board Installation Guide Document Number 007-3502-002

## Contents

|    | List of Figures v                                               |
|----|-----------------------------------------------------------------|
|    | List of Tables vii                                              |
|    | Introduction ix                                                 |
| 1. | Installing the PCI Audio Option Board 1                         |
|    | PCI Audio Option Package 3                                      |
|    | Installing the PCI Audio Option Board in the O2 Workstation 3   |
|    | Installing the PCI Audio Option Board in the OCTANE Workstation |
|    | Placing a System Upgrade Label 5                                |
|    | Installing the PCI Audio Option Board in the Origin200 Server 6 |
|    | Connecting the Cables 7                                         |
|    | Installing the Software 8                                       |
|    | Verifying the Hardware Installation 8                           |
|    | Connecting ADAT Optical Devices 8                               |
| 2. | Using the Audio Panel Software 9                                |
|    | Using Audio Panel to Control ADAT and AES 9                     |
|    | Displaying ADAT and AES Device Controls 10                      |
|    | Setting the Default Input and Output to ADAT or AES 10          |
|    | Setting the Input and Output Signal Path 11                     |
| 3. | Technical Specifications and Product Support 13                 |
|    | PCI Audio Option Board Specifications 14                        |
|    | DB15 Connector Pinouts 15                                       |
|    | Product Support 16                                              |
|    | Glossary 17                                                     |
|    | Index 19                                                        |
|    |                                                                 |

4

# List of Figures

| Figure 1-1 | PCI Audio Option Board 2            |   |
|------------|-------------------------------------|---|
| Figure 1-2 | Rear View of the OCTANE Workstation | 5 |
| Figure 1-3 | The Breakout Cable 7                |   |

## List of Tables

| Table 1-1 | Maximum Number of PCI Audio Options in Origin200 Servers | 6 |
|-----------|----------------------------------------------------------|---|
| Table 3-1 | PCI Audio Board's Specifications 14                      |   |
| Table 3-2 | DB15 Connector Pinout Assignments 15                     |   |

### Introduction

This guide tells you how to locate instructions for installing the PCI audio option board in  $O2^{\mathbb{M}}$  and  $OCTANE^{\mathbb{M}}$  workstations and in Origin200 servers.

**Note:** The PCI audio option board can also be installed in an Onyx2 workstation or Origin2000 server, however the installation must be performed by an authorized Silicon Graphics field engineer. The Onyx2 and Origin2000 systems use electrical power internally that is hazardous if the equipment is improperly handled. Procedures require specific training and technical knowledge, as provided to Silicon Graphics System Support Engineers or other personnel trained by Silicon Graphics.

The following topics are covered in this manual:

- Chapter 1, "Installing the PCI Audio Option Board" explains where to find PCI board installation instructions for your workstation, and describes how to verify the board installation after installing the software. It also explains how to connect cables once the board is in place.
- Chapter 2, "Using the Audio Panel Software" provides information on using the Audio Panel to display the ADAT<sup>®</sup> and AES-3id device controls and to set the default input and output audio devices.
- Chapter 3, "Technical Specifications and Product Support" contains technical information and explains how to contact Silicon Graphics.

### Chapter 1

### Installing the PCI Audio Option Board

This chapter explains where to find PCI board installation instructions for your workstation or server, and describes how to verify the board installation. It also explains how to connect cables once the board is in place.

The following topics are covered:

- "PCI Audio Option Package" on page 3
- "Installing the PCI Audio Option Board in the O2 Workstation" on page 3
- "Installing the PCI Audio Option Board in the OCTANE Workstation" on page 4
- "Installing the PCI Audio Option Board in the Origin200 Server" on page 6
- "Connecting the Cables" on page 7
- "Installing the Software" on page 8
- "Verifying the Hardware Installation" on page 8
- "Connecting ADAT Optical Devices" on page 8

The PCI audio option board (Figure 1-1) is a half size PCI expansion board that provides multichannel digital audio expansion via the PCI bus. It connects to consumer and professional audio and video equipment via industry-standard interfaces. If your workstation has multiple PCI slots, you can install multiple PCI audio option boards for more channels of synchronized digital audio. See the section in this manual for your workstation or server to find out the maximum number of boards you may install.

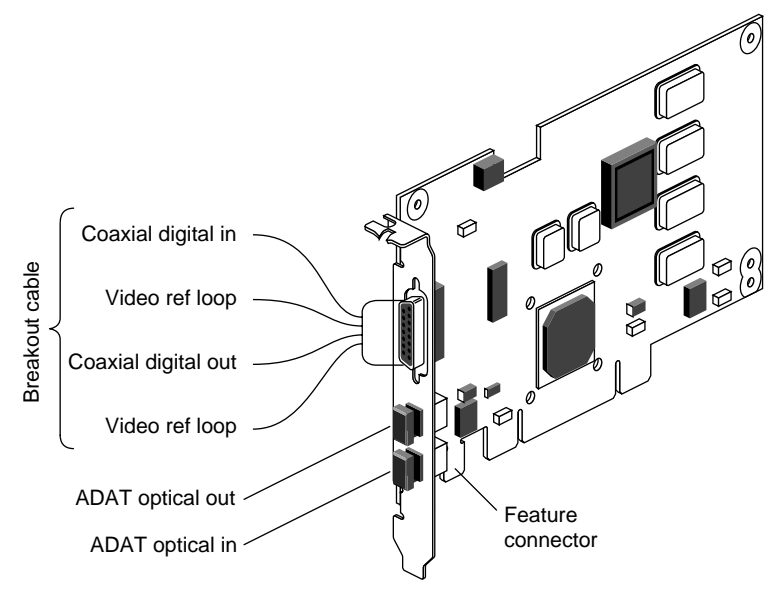

Figure 1-1 PCI Audio Option Board

### **PCI Audio Option Package**

Your package includes all of the following items. If anything is missing, contact your sales representative.

- PCI audio option board
- breakout cable
- fiber optic cable
- feature cable (for use on media-ready Origin200 servers only)
- bag of hardware for installing the board
- antistatic wrist strap
- PCI Audio Option Board Installation Guide (this manual)
- Compact disc (CD-ROM)

### Installing the PCI Audio Option Board in the O2 Workstation

In an O2 workstation, you install the PCI audio option board in the PCI module located on the system module.

Note: The feature connector (see Figure 1-1) is not used in the O2 workstation.

For instructions on how to install the board, see the section on installing PCI boards in the *O2 Workstation Owner's Guide*. If you don't have the printed owner's guide handy, the information is also online in the following locations:

- IRIS InSight Library—From the Toolchest on your O2, choose Help > Online Books > SGI EndUser > O2 Hardware Reference Guide. If the book was removed from your system disk, you can reinstall it from the "IRIX 6.3 for O2 Including R10,000" CD.
- Silicon Graphics Technical Publications Library—If you have access to the Internet, enter the following URL in your Web browser location window: http://techpubs.sgi.com/library/

Choose Catalogs> Hardware Catalog > and look in the O2 section for the O2 *Hardware Reference Guide*.

After installing the board in the PCI tray and before replacing the system module in the O2 chassis, connect the cables. In this manual, go to "Connecting the Cables" on page 7.

### Installing the PCI Audio Option Board in the OCTANE Workstation

In an OCTANE workstation, you install the PCI audio option board in the PCI module, which is an optional module. You can install the board in any open PCI slot. A maximum of three PCI audio option boards can be installed.

For instructions on how to install the board, see the *OCTANE PCI Module Installation Guide* that came with the optional PCI module. Or see the section on installing PCI boards in the printed *OCTANE Workstation Owner's Guide* that comes with the OCTANE workstation.

If you don't have either of the printed manuals handy, the manuals are available on the Internet in the Silicon Graphics Technical Publications Library at the following location: http://techpubs.sgi.com/library/

Choose Catalogs> Hardware Catalog > and look in the OCTANE section for the OCTANE *Workstation Owner's Guide,* or the OCTANE PCI Module Installation Guide.

After installing the board in the PCI module and before replacing the module in the OCTANE chassis, connect the cables. In this manual, go to "Connecting the Cables" on page 7.

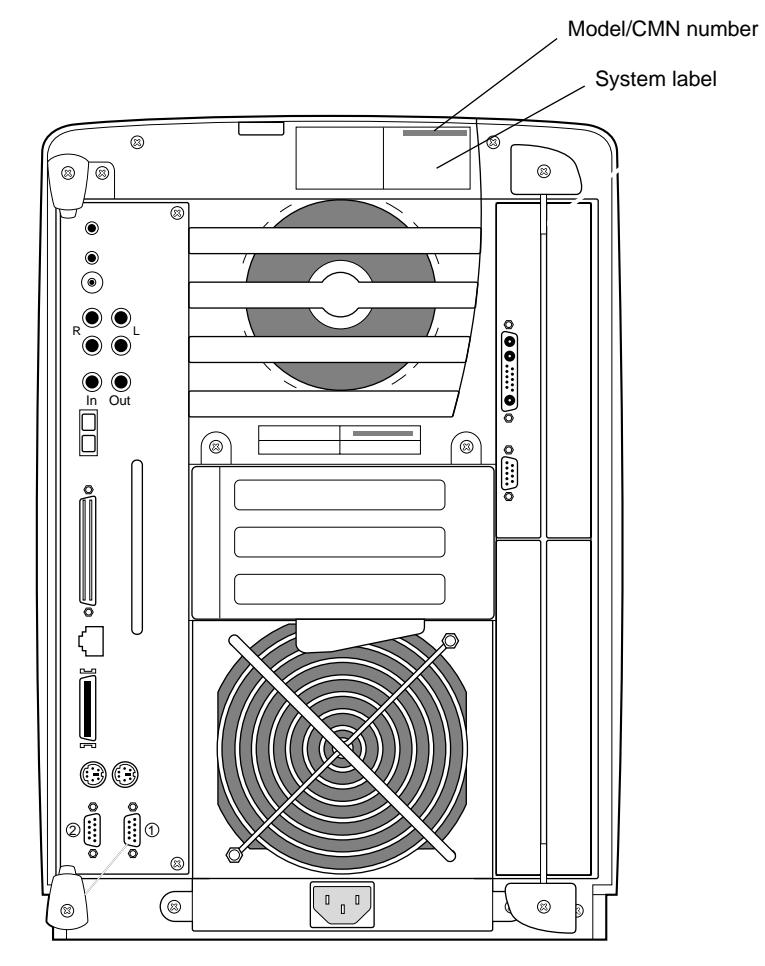

### Placing a System Upgrade Label

Figure 1-2Rear View of the OCTANE Workstation

If you received an OCTANE system upgrade label, place it on the system label as follows:

Face the rear of the workstation. The system label (containing the model/CMN number) is located at the top center of the rear of the workstation. Place the label over the VCCI and CISPR 22 information.

### Installing the PCI Audio Option Board in the Origin200 Server

Table 1-1

Table 1-1 lists the maximum number of boards you can install in the Origin200 and Origin200 GIGAchannel servers and describes performance issues.

Maximum Number of PCI Audio Options in Origin200 Servers

| Server Type           | Maximum Number of PCI Audio<br>Option Boards                                                                                                    | Where To Install the Boards for Optimum Performance                                                                |  |
|-----------------------|----------------------------------------------------------------------------------------------------|----------------------------------------------------------------------------------------------------|--|
| Origin200             | 3 per CPU module (6 max.)                                                                                                    | Install boards starting with slot 5 in the CPU module.                                                             |  |
| Origin200 GIGAchannel | 6 boards maximum in the entire system                                                                                                    | Install boards anywhere in the GIGAchannel expansion cabinet first, then in the CPU module (starting with slot 5). |  |
|                       | <b>Caution:</b> Do not install the early version of the PCI Audio Option Board (introduced on O2 and OCTANE workstations) in Origin200 media-ready servers. Likewise, do not install the board you received in this package (version two) on non media-ready Origin200 servers. Although the board works, some of the functionality is lost. For example, you will not be able to synchronize fully the audio in this module with audio in another module. For full operation of the PCI Audio Option Board in an Origin200 media-ready server, use the board and the feature connector cable shipped in this package. If you install the early PCI Audio Option Board in a media-ready Origin200 server, you see the following error message:<br>The PCI Digital Audio I/O option feature connector is not detected. Be sure that the feature connector is properly installed. Note that IP29 processor modules before 030-1244-001 rev A do not support the PCI Digital |                                                                                                    |  |

For instructions on how to install the board, and how to connect the feature connector cable received with this package, see the *Origin200 and Origin200 GIGAchannel Maintenance Guide*.

Most manuals are available on the Internet in the Silicon Graphics Technical Publications Library at the following location: http://techpubs.sgi.com/library/ Choose Catalogs > Hardware Catalog and look in Origin section for the appropriate

choose Catalogs > Hardware Catalog and look in Origin section for the appropriate manual.

After installing the PCI board in the Origin200, return to this manual and go to "Connecting the Cables" on page 7.

### **Connecting the Cables**

You received three cables with your package—a fiber optic cable, a feature cable (for use on Origin200 servers only), and a breakout cable (Figure 1-3). Follow the steps below to remove the dust caps and connect the cables. (It's easier to remove the dust caps before reinstalling the PCI module in the chassis.)

- 1. Remove the dust caps from the ADAT<sup>®</sup> Optical interface connectors (see Figure 1-1).
- 2. Attach one end of the provided fiber optic cable to one of the ADAT connectors and the other end of the same cable to the second ADAT connector. This protects the connectors from dust until you are ready to connect a device. At that time, remove one end of the cable and connect it to the device. Use the cable provided with the optical device for the second optical interface connector.
- 3. Connect the breakout cable to the DB15 connector (see Figure 1-1). The breakout cable supports video synchronization and the AES-3id digital audio standard. The black and green video ref loop cables are interchangeable.

**Note:** If you are using only a video input and not looping through to another device, you must terminate the unused video connector with a 75 ohm BNC terminator.

To verify that the system recognizes the new board, see "Verifying the Hardware Installation" on page 8.

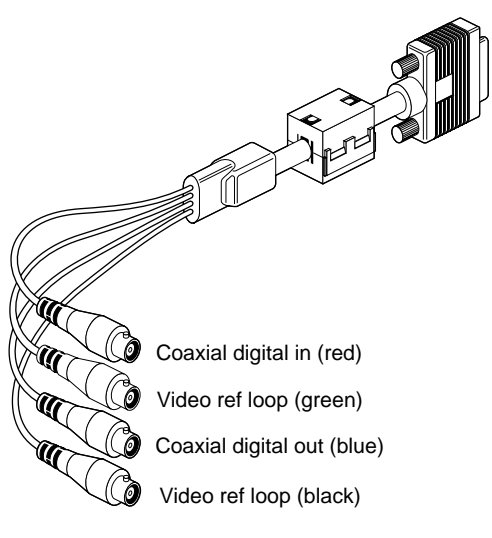

Figure 1-3The Breakout Cable

### Installing the Software

After installing the PCI Audio Option Board, read any release notes on the CD that came in this package. In addition, read the booklet enclosed with the software CD for information on installing the software.

### Verifying the Hardware Installation

Once you have installed the PCI option board and installed the software, verify that the system recognizes the new hardware:

1. Open a UNIX<sup>®</sup> shell. At the prompt type

hinv

Look for a line similar to this:

Iris Audio Processor: version RAD revision 12.0, number 1

There will be a listing for each PCI audio option board installed.

2. If you do not see the listing, turn off the workstation and go over each step of the installation instructions again. Make sure the board is fully seated in the slot.

### **Connecting ADAT Optical Devices**

You can connect ADAT Optical interface-compatible devices to the optical input or output connectors on the PCI option board.

Note that some of these devices provide the option of clocking their inputs either externally or internally. Often the default is set to internal clocking. For output to these devices to work properly, you must configure them to use external clocking. Refer to the manual that comes with the device for instructions on how to do this.

Chapter 2

### Using the Audio Panel Software

This chapter provides information on using the Audio Panel to control ADAT Optical and AES-3id I/O.

If you have not yet installed the software, do so now. Read the release notes on the CD and the booklet enclosed with the CD for information on installing the software.

### Using Audio Panel to Control ADAT and AES

The Audio Panel program on your system allows you to manage multiple audio inputs and outputs, and allows you to control various audio settings. Refer to the Audio Panel Help menu for general information on using Audio Panel.

**Note:** All software instructions included in this section are based on the IRIX 6.3 and IRIX 6.4 operating systems. If you have upgraded to a subsequent operating system, some of the instructions may no longer be valid. If this is the case, check the latest information by using the online documentation that came with your new software.

When you have a PCI Audio Option Board installed, you can use the Audio Panel to display the ADAT and AES device controls, set the default input and output to ADAT or AES I/O, and set the audio signal path to ADAT or AES I/O.

#### **Displaying ADAT and AES Device Controls**

To display the ADAT and AES device controls:

1. Open Audio Panel:

From the Toolchest, choose Desktop > Control Audio.

2. Use the View menu to select the AES or ADAT device panel you want to see.

The device control panels allow you to adjust parameters such as sample rate, input source, and output destination. Refer to the Audio Panel Help menu for details.

If you have more than one PCI Audio Option Board installed, the system names each board using an incremental prefix naming scheme. For example, if you have two PCI Audio Option Boards installed in your system, one ADAT input is displayed as "RAD 1.ADAT In" and the other as "RAD 2. ADAT In."

### Setting the Default Input and Output to ADAT or AES

Audio Panel can display device controls for ADAT In, ADAT Out, AES In, and AES Out for every PCI Audio Option Board you have installed. You can tell your system to use any of these devices by default, which means that the device becomes the internal audio device that your system uses unless otherwise specified by other applications. To set the default input and output, simply open Audio Panel and use the Default menu to select a default input and output and device.

### Setting the Input and Output Signal Path

You can select either electrical or optical signal paths for the AES input and output devices. For ADAT input and output devices, you can select either the optical signal path or a disabled signal path (labeled "None").

• To set the input source with Audio Panel:

Position the cursor over the input device panel (if the device panel you need is not displayed, use the View menu), then hold down the right mouse button to reveal a menu that contains the Input Source option. Choose the input source (for example, AES In or Optical In) that you want the input device to use. "AES In" is the electrical input.

Selecting the optical input for AES disables the ADAT input, since the two devices share the same optical connector. Similarly, selecting the optical input for ADAT automatically switches the AES input to the coaxial digital electrical connector.

• To set the output destination with Audio Panel:

Position the cursor over the output device panel (if the device panel you need is not displayed, use the View menu), then hold down the right mouse button to reveal a menu that contains the Output Destination option. Choose the output destination (for example, AES Out or Optical Out) that you want the output device to use. "AES Out" is the coaxial digital electrical output.

Selecting the optical output for AES disables the ADAT output, since the two devices share the same optical connector. Similarly, selecting the optical output for ADAT automatically switches the AES output to the coaxial digital electrical connector.

## Technical Specifications and Product Support

This chapter contains the following sections:

- "PCI Audio Option Board Specifications" on page 14
- "DB15 Connector Pinouts" on page 15
- "Product Support" on page 16

### **PCI Audio Option Board Specifications**

Table 3-1 lists the PCI audio option board's features and specifications.

Synchronization Locks to professional video (via video sync) and audio equipment with professional jitter attenuation. Accepts video reference input, generates AES11 grade 2 (10ppm) clocks Sample Rates Continuous between 32 kHz and 48 kHz Jitter Attenuation For 44.1 kHz or 48 kHz sample rates Video Reference Loop Through 75 ohm BNC connectors, breakout cable **Coaxial Digital Audio Input** AES-3id 75 ohm BNC connector, breakout cable AES11 synchronization input (for audio clock rates) AES3 professional 2-channel 24-bit digital Compatible with IEC958, S/PDIF consumer 2-channel digital **Coaxial Digital Audio Outputs** AES-3id 75 ohm BNC connector, breakout cable AES11 synchronization output AES3 professional 2-channel 24-bit digital Compatible with IEC958, S/PDIF consumer 2-channel digital **Optical Digital Input** 12.8 Mbps SHARP multimode plastic fiber optic connector, PCI I/O panel 8-channel, 24-bit ADAT Optical interface Compatible with IEC958, S/PDIF consumer 2-channel digital **Optical Digital Output** 12.8 Mbps SHARP multimode plastic fiber optic connector, PCI I/O panel 8-channel, 24-bit ADAT optical Compatible with IEC958, S/PDIF consumer 2-channel digital)

**Table 3-1**PCI Audio Board's Specifications

### **DB15 Connector Pinouts**

Table 3-2 shows the pinouts for the DB15 connector for video synchronization and AES-3id digital audio through the breakout cable.

| Pin | Assignment              |
|-----|-------------------------|
| 1   | COAXIAL DIGITAL_IN GND  |
| 2   | COAXIAL DIGITAL_IN      |
| 3   | VID_REF                 |
| 4   | VID_REF GND             |
| 5   | VID_REF                 |
| 6   | VID_REF GND             |
| 7   | NOT CONNECTED           |
| 8   | CHASSIS GND             |
| 9   | COAXIAL DIGITAL_OUT     |
| 10  | NOT CONNECTED           |
| 11  | COAXIAL DIGITAL_OUT GND |
| 12  | NOT CONNECTED           |
| 13  | CHASSIS GND             |
| 14  | CHASSIS GND             |
| 15  | NOT CONNECTED           |
|     |                         |

 Table 3-2
 DB15 Connector Pinout Assignments

### **Product Support**

Silicon Graphics provides a comprehensive range of product support for its products. If you are in North America and would like support for your Silicon Graphics supported products, contact the Technical Assistance Center at 1-800-800-4SGI or your authorized service provider. If you are outside North America, contact the Silicon Graphics subsidiary or authorized distributor in your country.

## Glossary

### **ADAT Optical interface**

The ADAT Optical interface provides a unidirectional point-to-point connection of 8 tracks of 24-bit digital audio, with subcodes, at professional sampling rates, on a single consumer-grade optical fiber. A typical use is for a data connection between multiple ADAT tape decks, for bouncing tracks between decks.

#### AES3

The AES3-1992 specification of transmission format for digital audio data. This specification is also commonly referred to as AES/EBU. See also ANSI S4.4-1992 and IEC958, Audio Engineering Society, Inc., Vol. 40, No. 3, 1992, New York, NY 10165. For more information on this specification, see http://www.aes.org/publications/

#### AES-3id

An information document describing implementation of AES3-1992 (see above attribution) using 75-ohm coaxial cable with 1 V peak-to-peak signal levels. See http://www.aes.org/publications/

### PCI

Peripheral Component Interconnect—a bus specification. The PCI bus is a high-performance local bus used to connect peripherals to memory and a microprocessor. A wide range of vendors make devices that plug into the PCI bus.

### PCI I/O blank panel

A metal panel that fits on a slot in the I/O door. It must be in place if a PCI board is not installed in the corresponding slot in the PCI module.

### Index

### Α

ADAT Optical Devices, connecting, 8 Audio Panel controlling ADAT and AES, 9 setting I/O defaults, 10 setting the I/O signal path, 11

### С

cable breakout, 7 feature, 7 fiber optic, 7 connector pinouts, 15 controlling ADAT and AES, 9

### D

DB15 connector pinouts, 15

### F

features, 14

### G

GIGAchannel See Origin200 server, 6

### Н

help, 16

### I

installing software, 8, 9 installing the board in O2, 3 in OCTANE, 4 in Origin200, 6

### L

label attaching, 5

### 0

optical devices, connecting, 8 Origin200 server installing in, 6 maximum number of boards, 6 performance issues, 6

#### Index

### Ρ

PCI audio board connectors, 1 description, 2 features, 14 installing in O2, 3 installing in OCTANE, 4 installing in Origin200, 6 performance maximizing in an Origin200 server, 6 pinouts, DB15 connector, 15

### S

setting I/O defaults, 10 setting the I/O signal path, 11 software, installing, 8, 9 specifications, 14 support, 16 system label attaching, 5

### т

technical specifications, 14

### ۷

verifying the hardware installation, 8

### **Tell Us About This Manual**

As a user of Silicon Graphics products, you can help us to better understand your needs and to improve the quality of our documentation.

Any information that you provide will be useful. Here is a list of suggested topics:

- General impression of the document
- · Omission of material that you expected to find
- Technical errors
- Relevance of the material to the job you had to do
- Quality of the printing and binding

Please send the title and part number of the document with your comments. The part number for this document is 007-3502-002.

Thank you!

### Three Ways to Reach Us

- To send your comments by electronic mail, use either of these addresses:
  - On the Internet: techpubs@sgi.com
  - For UUCP mail (through any backbone site): *[your\_site]*!sgi!techpubs
- To **fax** your comments (or annotated copies of manual pages), use this fax number: 650-932-0801
- To send your comments by traditional mail, use this address:

Technical Publications Silicon Graphics, Inc. 2011 North Shoreline Boulevard, M/S 535 Mountain View, California 94043-1389